## 3G and WIFI operation manual

Now our device support below these 3G and WIFI modules: Huawei 3G USB module CDMA2000:EC1261/EC1262 WCDMA: E176G TDS-CDMA: ET128 Ralink WIFI USB module RT2571

WIFI Step:

1. Plug Ralink WIFI module to DVR USB port.

2. Go to MainMenu->System->NetService->WIFI,click "Search",see below pic:

| Wifi                                   | <u> </u>                                                 |
|----------------------------------------|----------------------------------------------------------|
| SSID<br>dd-wrt<br><i>DVRSE</i> -tplink | Authentication Signal<br>OPEN Very Low<br>OPEN Excellent |
|                                        | Search                                                   |
| Enable                                 |                                                          |
| SSID                                   | AP350                                                    |
| Password                               |                                                          |
| IP Address                             | 192 . 168 . 1 . 10                                       |
| Subnet Mask                            | 24 . 255 . 255 . 0                                       |
| Gateway                                | 192 . 168 . 1 . 1                                        |
|                                        | OK Cancel                                                |

3. Choose your WIFI network, for example DVRSE-tplink, then set WIFI IP address, see below pic:

| Wifi         |                       | ×  |
|--------------|-----------------------|----|
| SSID         | Authentication Signal |    |
| dd-wrt       | OPEN Very Low         |    |
| DVRSE-tplink | OPEN Excellent        |    |
|              | Search                |    |
| Enable       |                       |    |
| SSID         | DVRSE-tplink          |    |
| Password     | •••••                 |    |
| IP Address   | 192 . 168 . 1 . 11    |    |
| Subnet Mask  | 24 . 255 . 255 . 0    |    |
| Gateway      | 192 . 168 . 1 . 1     |    |
|              | OKCano                | el |

PIs note, WIFI IP address shoule be different with DVR IP address.

4. Use IE or CMS to visit WIFI IP address 192.168.1.11

\_\_\_\_\_

3G Step

1. Plug 3G USB modem to the DVR USB port

2. Go to MainMenu->System->NetService->Wireless Config,see below pic

| Wireless    | Config      |
|-------------|-------------|
| Enable      |             |
| Wireless AP | AccessPoint |
| Dial Number | #777        |
| Password    |             |
| IP Address  | 0.0.0.0     |
|             |             |
|             | OK Cancel   |

2. Choose correct 3G network and fill access point, dial number, user name and password, for example Huawei E176G 3G USB modem, then click "OK", see below pic.

| Wireless    | Config      |
|-------------|-------------|
| Enable      | ✓           |
| Туре        | WCDMA 🔽     |
| Wireless AP | [3gnet      |
| Dial Number | *99#        |
| User Name   | ctnet@mycdm |
| Password    | •••••       |
| IP Address  | 0.0.0.0     |
|             |             |
|             | OK          |

## 3. Restart.

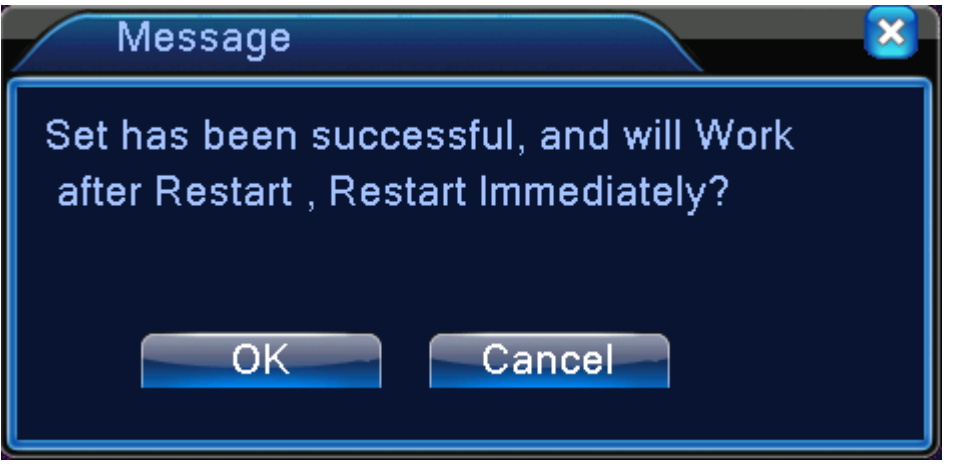

4. After restart, then go to MainMenu->System->NetService->Wireless Config, then it will appear 3G IP address (172.18.234.62), see below pic

| Wireless                      | Config                           |
|-------------------------------|----------------------------------|
| Enable<br>Type<br>Wireless AP | ✓<br>WCDMA ▼<br>3gnet            |
| User Name<br>Password         | *99#<br>ctnet@mycdm<br>●●●●●●●●● |
| IP Address                    | 172 . 18 . 234 . 62              |
|                               | OK Cancel                        |

5. At last, just use IE or SNS (CMS) to visit the 3G IP address, 172.18.234.62